# **INSTALLATION MANUAL**

Version 1.2 - January 2017

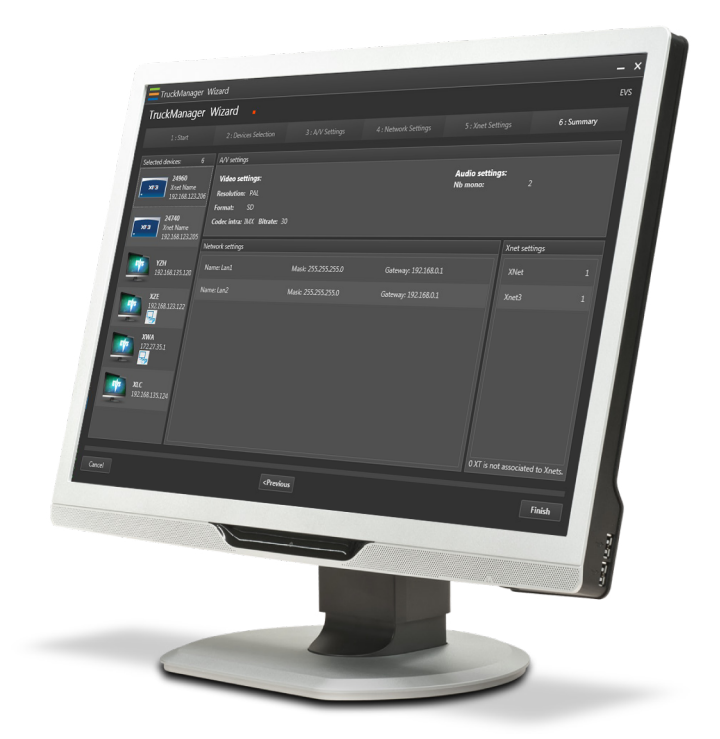

# **Truck** Manager

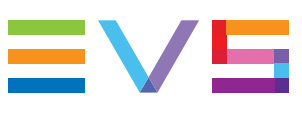

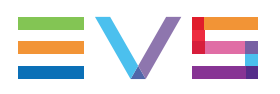

### Disclaimer

This manual and the information contained herein are the sole property of EVS Broadcast Equipment SA and/or its affiliates (EVS) and are provided "as is" without any expressed or implied warranties, including, but not limited to, the implied warranties of merchantability and fitness for a particular purpose. In particular, EVS makes no warranty regarding the use or the consequences of use of this manual and the information contained herein. Furthermore, EVS may not be held liable for any direct or indirect, incidental, punitive or consequential loss, damage, cost or expense of any kind whatsoever and howsoever resulting from the normal or abnormal use of this manual and the information contained herein, even if advised of the possibility of such loss, damage, cost or expense.

While every effort has been made to ensure that the information contained in this manual is accurate, up-to-date and reliable, EVS cannot be held liable for inaccuracies or errors that may appear in this publication. The information in this manual is furnished for informational purpose and use only and subject to change without notice.

This manual cancels and replaces any previous versions thereof.

# Copyright

Copyright © 2015-2017 EVS Broadcast Equipment SA. All rights reserved.

This manual may not be reproduced, transcribed, stored (in a database or an retrieval system), translated into any language, computer language, transmitted in any form or by any means – electronically, mechanically, printed, photocopied, optically, manually or otherwise – in whole or in part without the prior written consent of EVS.

## Trademarks

All product and brand names are registered trademarks and trademarks of EVS or of their respective owners.

## **Improvement Requests**

Your comments will help us improve the quality of the user documentation. Please send improvement requests, or report any error or inaccuracy on this user manual by e-mail to doc@evs.com.

## **Regional Contacts**

You will find the full list of addresses and phone numbers on the following webpage: http://www.evs.com/contacts.

# **User Manuals on EVS Website**

The latest version of the user manual, if any, and other user manuals on EVS products can be found on the EVS download center, on the following webpage: <a href="http://www.evs.com/downloadcenter">http://www.evs.com/downloadcenter</a>.

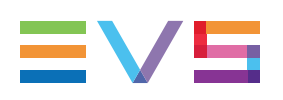

# **Table of Contents**

| TAI  | ABLE OF CONTENTS      |     |
|------|-----------------------|-----|
| WH   | AT'S NEW?             | .V  |
| 1.   |                       | . 1 |
| 1.1. | Product Overview      | . 1 |
| 1.2. | Requirements          | . 2 |
| 2.   | SOFTWARE INSTALLATION | . 3 |

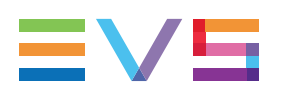

# What's New?

In the Truck Manager user manual, the icon **NEW!** has been added on the left margin to highlight information on new and updated features in release 1.2.

#### NEW!

The changes linked to new features in version 1.2 are listed below:

#### Windows 10 support.

#### .NET Framework 4.6 support.

• See section "Requirements" on page 2.

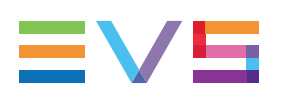

# 1. Introduction

# **1.1. Product Overview**

The production setup has become more and more IT-based, which is increasingly complex and time-consuming. Truck Manager aims at reducing the configuration and support time of EVS products in a truck environment.

Via the Truck Manager wizard, the application displays automatically every detected EVS product present on a setup. For a given production, users can then select the requested EVS connected devices or/and add unconnected devices. In addition, they can specify main and network parameters for the production.

Via the Truck Manager main window, based on the configuration performed in the wizard, users can modify the parameters of the various devices, associate offline devices to online devices, and apply the configuration to online devices on the setup. The technical staff is able to save the global configuration to a USB stick for future use.

The following products can be managed with Truck Manager:

- EVS series servers;
- Multicam;
- LSM Connect;
- XFile3;
- MultiReview;
- XFly Streamer;
- NanoAir

The following diagram shows the overall architecture of the whole system:

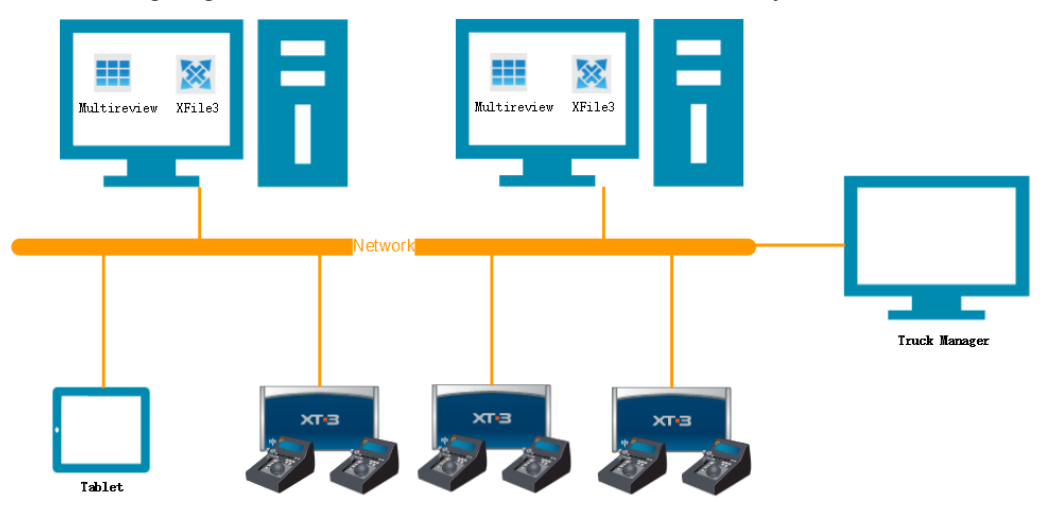

# 1.2. Requirements

### **Software Requirements**

NEW !

NEW !

Microsoft .Net Framework 4.6

- Multicam Version: 12.05.60 or higher
- The XSecure licenses for Truck Manager (modules 21 & 22) can be installed from the Truck Manager application. Refer to the user manual for more information.

### **Hardware Requirements**

The minimal hardware requirements to install the Truck Manager are the following:

- Workstation or server
- **CPU:** Intel Dual Core i5
- **RAM:** 2 GB
- **OS:** Windows 7 or 10 (64 bits or 32 bits)
- VGA: 1024 x 768
- Ethernet board installed
- At least 2 GB free on the hard disk

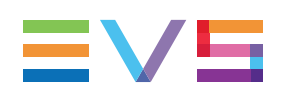

# 2. Software Installation

# Launching the Installation Process

The installation package provides a single installer for the Truck Manager suite.

🙀 Truck Manager Installer. exe

Store locally the executable file and double-click it to launch the Truck Manager installer.

If Microsoft.NET Framework 4.6 has not been installed, the Microsoft.NET Framework 4.6 installation will be started prior to installing the Truck Manager application.

Otherwise, the installation wizard will directly start with the Truck Manager installation. See section "Truck Manager Installation" on page 6.

### **Microsoft.NET Framework Installation**

1. If Microsoft.NET Framework is not installed, the following message appears when you double-click the Truck Manager installation package.

Click **OK** to start the Microsoft.NET Framework installation.

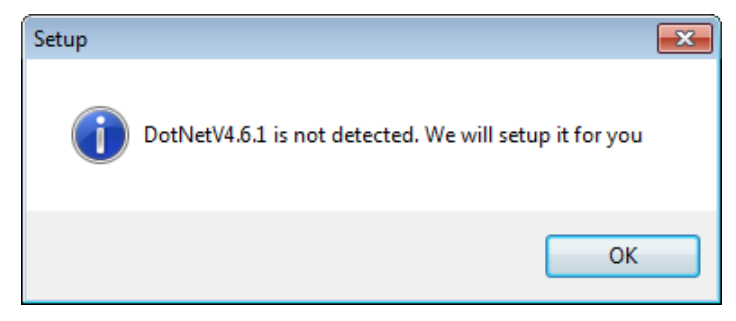

2. Select I have read and accept the license terms and click Install.

| Microsoft .NET 2015                                                                                                    |                                                                                                    |
|----------------------------------------------------------------------------------------------------|----------------------------------------------------------------------------------------------------|
| .NET Framework 4.6.1 Setup<br>Please accept the license terms to cont                                                                      | inueNET                                                                                                    |
| MICROSOFT SOFTWARE SUPPL                                                                                                    | LEMENTAL LICENSE TERMS                                                                                                    |
| .NET FRAMEWORK AND ASSO<br>MICROSOFT WINDOWS OPERA                                                                                         | CIATED LANGUAGE PACKS FOR<br>ATING SYSTEM                                                                                                    |
| Microsoft Corporation (or based<br>affiliates) licenses this suppleme<br>Microsoft Windows operating sys<br>may use this supplement. You m | on where you live, one of its<br>nt to you. If you are licensed to use<br>stem software (the "software"), you<br>ay not use it if you do not have a |
| ☑ I have read and <u>a</u> ccept the license t                                                                                             | erms.                                                                                                    |
| Download size estimate:                                                                                                    | 0 MB                                                                                                    |
| Download time estimates:                                                                                                    | Dial-Up: 0 minutes<br>Broadband: 0 minutes                                                                                                    |
|                                                                                                    |                                                                                                    |
|                                                                                                    | Install Cancel                                                                                                    |

Microsoft.NET Framework 4.6 Installation Process window opens.

Microsoft .NET 2015 - • • .NET Framework 4.6.1 Setup .NET Please wait while the .NET Framework is being installed. File security verification: All files were verified successfully. Installation progress: ੇ Installing necessary components for .NET Framework Cancel

Wait a couple of seconds until installation is completed.

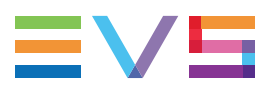

3. Click Finish to close the Microsoft .NET Framework 4.6 installation wizard.

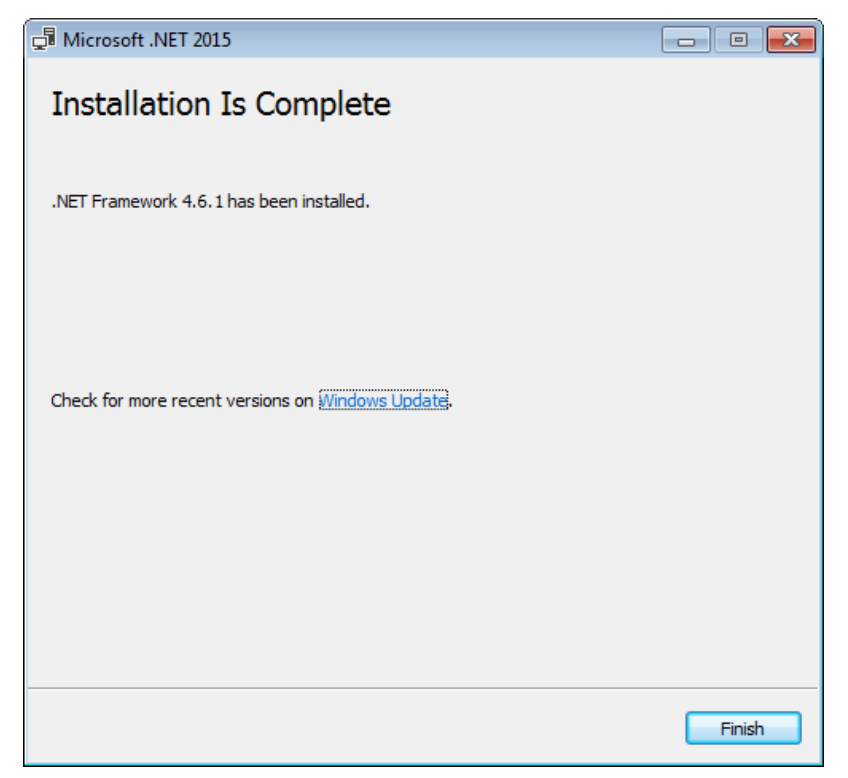

You will be prompted to restart your computer. You can do this now, or after you have installed the Truck Manager application. If you do not restart your computer at all, applications dependent on the .NET framework may stop working.

| Microsoft .NET 2015                                                                                                    |  |
|----------------------------------------------------------------------------------------------------|--|
| You must restart your computer to complete the installation. If you choose<br>Restart Later, applications dependent on .NET Framework may stop<br>working. |  |
| Restart Now Restart Later                                                                                                    |  |

# **Truck Manager Installation**

 Double-click Truck Manager installer and follow the steps of the Setup wizard. In the Welcome window, click Next.

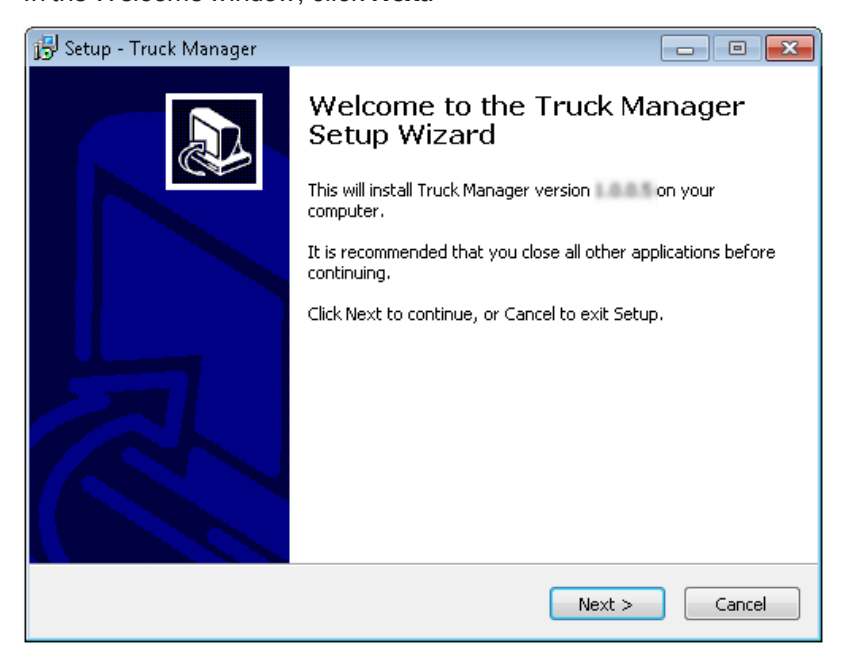

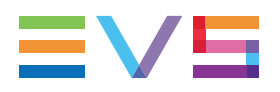

2. Click **Browse** to select a folder where Truck Manager should be installed and click **Next**.

| 🔁 Setup - Truck Manager                                                    | - • •        |
|----------------------------------------------------------------------------|--------------|
| Select Destination Location<br>Where should Truck Manager be installed?    |              |
| Setup will install Truck Manager into the following folder.                |              |
| To continue, click Next. If you would like to select a different folder, c | lick Browse. |
| C:\Program Files (x86)\Evs Broadcast Equipment\Truck Manager               | Browse       |
| At least 79.0 MB of free disk space is required.                           |              |
| < Back Next                                                                | > Cancel     |

- 3. If you do not do anything in this dialog box, the specified shortcut to the Truck Manager application will be added to the Start menu. You can however:
  - Click the **Browse** button to select another path to access the application from the Start menu.
  - Check **Don't Create a Start Menu Folder** if you do not want a shortcut to the application in the Start menu.

Then, click Next.

| 🔂 Setup - Truck Manager                                                       | - • •          |
|-------------------------------------------------------------------------------|----------------|
| Select Start Menu Folder<br>Where should Setup place the program's shortcuts? |                |
| Setup will create the program's shortcuts in the following Start              | : Menu folder. |
| To continue, click Next. If you would like to select a different folder, clic | tk Browse.     |
| Evs Broadcast Equipment\Truck Manager                                         | Browse         |
| Don't create a Start Menu folder                                              |                |
| <back next=""></back>                                                         | Cancel         |

4. In this dialog box, select the check box if you want to create a shortcut on the desktop to the Truck Manager and click **Next**.

| 🔂 Setup - Truck Manager                                                                                   |        |
|----------------------------------------------------------------------------------------------------|--------|
| Select Additional Tasks<br>Which additional tasks should be performed?                                    |        |
| Select the additional tasks you would like Setup to perform while installing<br>Manager, then click Next. | Truck  |
| Additional icons:                                                                                         |        |
| Create a desktop icon                                                                                     |        |
|                                                                                                    |        |
|                                                                                                    |        |
|                                                                                                    |        |
|                                                                                                    |        |
|                                                                                                    |        |
|                                                                                                    |        |
|                                                                                                    |        |
| < Back Next >                                                                                             | Cancel |

5. If this dialog box, click **Install** and wait until the installation is completed. This can last a few seconds.

| 😼 Setup - Truck Manager                                                                                                    |          |
|----------------------------------------------------------------------------------------------------|----------|
| Ready to Install<br>Setup is now ready to begin installing Truck Manager on your computer.                                                           |          |
| Click Install to continue with the installation, or click Back if you want to re<br>change any settings.                                             | eview or |
| Destination location:<br>C:\Program Files (x86)\Evs Broadcast Equipment\Truck Manager<br>Start Menu folder:<br>Evs Broadcast Equipment\Truck Manager | *        |
| <                                                                                                    | Þ        |
| < Back Install                                                                                                    | Cancel   |

| 🔂 Setup - Truck Manager                                                               | - • •  |
|---------------------------------------------------------------------------------------|--------|
| Installing<br>Please wait while Setup installs Truck Manager on your computer.        |        |
| Extracting files<br>C:\\Evs Broadcast Equipment\Truck Manager\dotnetfx45_full_x86_x6/ | 4.exe  |
|                                                                                       |        |
|                                                                                       |        |
|                                                                                       |        |
|                                                                                       |        |
|                                                                                       |        |
|                                                                                       | Cancel |

6. Click Finish.

| 😼 Setup - Truck Manager |                                                                                                    |
|-------------------------|----------------------------------------------------------------------------------------------------|
|                         | Completing the Truck Manager<br>Setup Wizard<br>Setup has finished installing Truck Manager on your computer.<br>The application may be launched by selecting the installed<br>icons.<br>Click Finish to exit Setup. |
|                         | Finish                                                                                                    |

If you have asked for a shortcut to the application, the Truck Manager icon appears on your desktop. The application is available from the Start menu, via the default path or the path specified during installation.

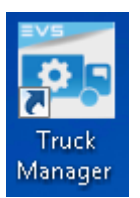

Corporate +32 4 361 7000

North & Latin America +1 973 575 7811

Asia & Pacific +852 2914 2501

Other regional offices www.evs.com/contact

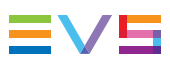

EVS Broadcast Equipment is continuously adapting and improving its products in accordance with the ever changing requirements of the Broadcast Industry. The data contained herein is therefore subject to change without prior notice. Companies and product names are trademarks or registered trademarks of their respective companies.

**EVS Headquarters** Liège Science Park 13, rue Bois St Jean B-4102 Seraing

Belgium